## 1. LOGIN

Choose the language

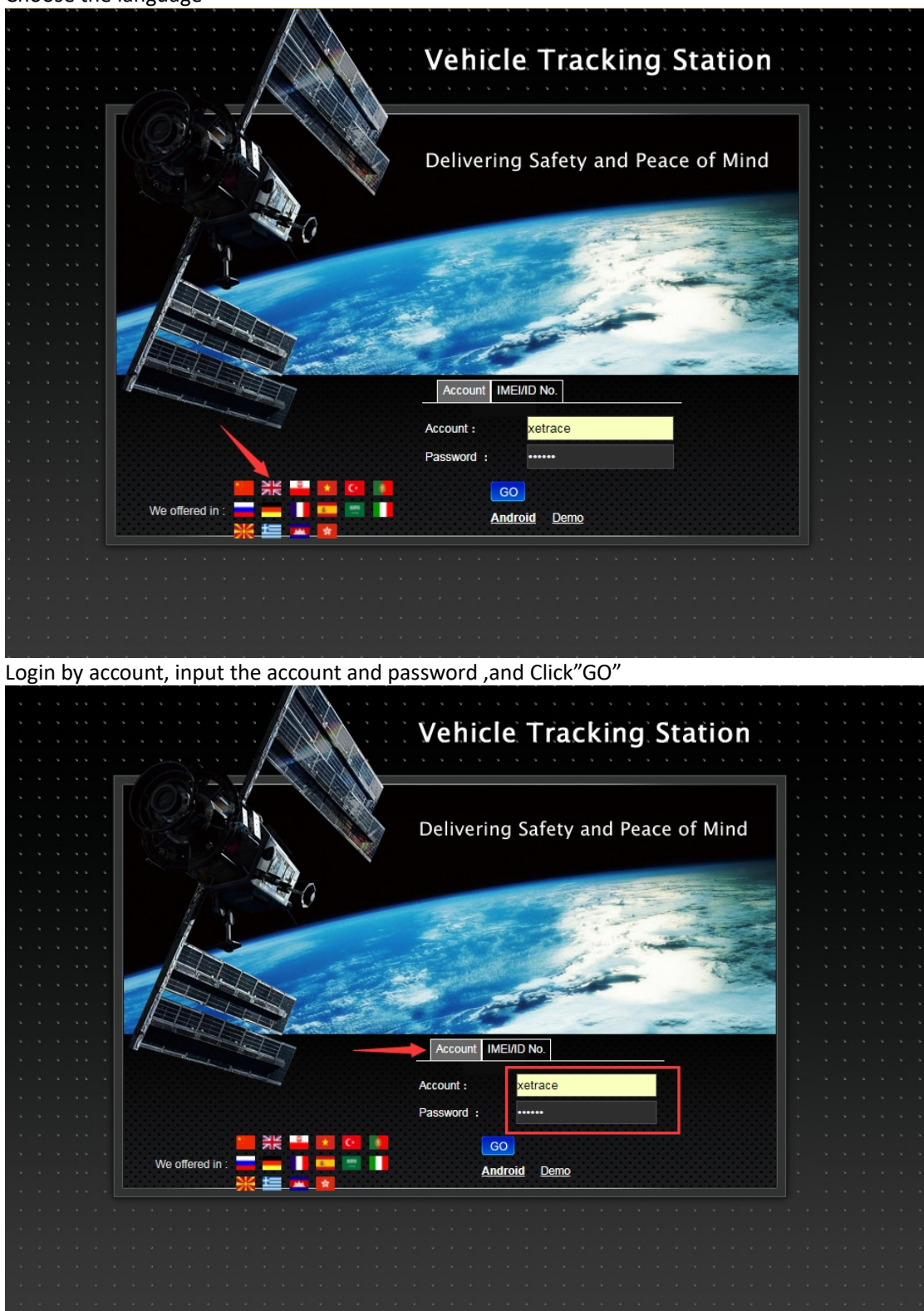

# 2. Interface Instruction

| GPS                                                                                                    | Alisa | Bu                   | siness Monitor           |                          |                                 |            |             |                 |                      | 4 [ Change Password My Ser |          |
|----------------------------------------------------------------------------------------------------|-------|----------------------|--------------------------|--------------------------|---------------------------------|------------|-------------|-----------------|----------------------|----------------------------|----------|
| Current position-> Business                                                                                                    |       | A11                  | of device (sub           | -account and Ali         | lsa account) 4142               | 2pcs       |             |                 | ID Numb              | er/Customer Name, Target   | Customer |
| All Customers                                                                                                    |       | Customer I           | nformation Login Account | Alisa Roles: Distributor | Target Count: Stock:139 Purchas | se :4142   |             |                 |                      |                            |          |
| B 44 Alisa (139, 4142)                                                                                                    | -     | Monitor              | Contacts:                | Tel/Mob:                 | Address:                        |            |             |                 |                      |                            |          |
| <ul> <li># 46 Ananas(2/4)</li> <li># 46 Asaving(0/1)</li> <li># 6 charco(3/3)</li> </ul>                                                                                                    |       | Target<br>Batch Move | Sub-account Information  | Event to Eve             |                                 |            |             |                 | ID Number :          |                            | 0        |
| - A Christian(1/1)<br>- 2 cristian job de leon(5/5)                                                                                                    |       | NO.                  | Target Name              | ID Number                | SIM Card NO.                    | Type       | Create Time | Activation Time | Expired Time         | Operate                    | ~        |
| 10 Diana(1/1)                                                                                                    |       | 0 1                  | GRTQ-94910               | 4109194910               |                                 | GRTQ       | 2017-03-29  |                 | the days to charge:0 | Sale   Edit   More         |          |
| <ul> <li>Apple(11/11)</li> <li>Apple(11/11)</li> <li>Apple(11/11)</li> </ul>                                                                                                    |       | 2                    | GRTQ-94922               | 4109194922               | 00351910313562                  | GRTQ       | 2017-03-29  | 2017-07-06      | 2018-07-06           | Sale   Edit   More         |          |
| -44 Hans(25/25)<br>-44 HK Lily(41/41)                                                                                                    |       | II 3                 | GRTQ-93335               | 4109193335               |                                 | GRTQ       | 2017-03-29  | 2017-05-10      | 2018-05-10           | Sale   Edit   More         |          |
| - 15 iasolutions(1/1)                                                                                                    |       | 8 4                  | GRTQ-94929               | 4109194929               |                                 | GRTQ       | 2017-03-29  | 2017-06-02      | 2018-06-02           | Sale   Edit   More         | _        |
| - S Jason GPS(5/5)                                                                                                    |       | E 5                  | GRTQ-53154               | 9106153154               |                                 | GRTQ       | 2017-04-28  | 2017-05-05      | 2018-05-05           | Sale   Edit   More         |          |
| - 10 Joachim Avila(4/4)<br>- 10 Joe(6/6)                                                                                                    |       | 6                    | GRTQ-52906               | 9106152906               |                                 | GRTQ       | 2017-04-28  | 2017-05-05      | 2018-05-05           | Sale   Edit   More         |          |
| -15 Johnson(12/12)                                                                                                    |       | 8 7                  | GRTQ-51803               | 9106151803               |                                 | GRTQ       | 2017-04-28  | 2017-05-05      | 2018-05-05           | Sale   Edit   More         |          |
| ■ 45 Labfin(5/6)                                                                                                    |       | 8                    | GRTQ-97336               | 4109197336               |                                 | GRTQ       | 2017-04-28  | 2017-05-04      | 2018-05-04           | Sale   Edit   More         |          |
| III(0/21) Liepavoti(12/12)                                                                                                    |       | 9                    | GRTQ-51355               | 4209551355               |                                 | GRTQ       | 2017-06-22  | 2017-06-29      | 2018-06-29           | Sale   Edit   More         |          |
| Lunasatt(10/10)                                                                                                    |       | 10                   | GRTQ-40755               | 4106040755               |                                 | GRTQ       | 2017-05-30  |                 | the days to charge:0 | Sale   Edit   More         |          |
| -44 Mohsen(93/93)                                                                                                    |       |                      |                          |                          | 1                               | 2345678910 | 14          |                 |                      |                            | 1        |
| 44 Wonica Tin(10/10)<br>45 Wonica (10/10)<br>46 Wonica (10/10)<br>46 Wikiolas (11/10/110)<br>47 Wikiolas (12/12)<br>48 Paul GPSvision(3/3)<br>48 Paul GPSvision(3/3)<br>48 Paul GPSvision(3/3)<br>48 Sante(2/2)<br>48 Sante(2/2)<br>48 Sante |       | Page <u>10 •</u> Rec | anda                     |                          | Device on                       | Alisa acco | unt 139pcs  |                 |                      |                            |          |

# 3. create sub-account.

| GPS                                            | Alisa |          | R       |              | Monitor           |                          |                              |
|------------------------------------------------|-------|----------|---------|--------------|-------------------|--------------------------|------------------------------|
| Current position-> Business                    |       |          | D       |              | - totatoi         |                          |                              |
| All Customers                                  | +New  | 🔔 o      | ustomer | Information  | Login Account: /  | Alisa Roles: Distributor | Target Count: Stock:139 Pure |
| 🖃 🎎 Alisa(139/4142)                            |       | <~¹ м    | onitor  |              | Contacts:         | Tel/Mob:                 | Address:                     |
| Ananas(2/4) Asaving(0/1)                       |       | Tan      | get     | Sub-account  | Information       |                          |                              |
| charco(3/3)                                    |       | Batch    | Move    | Batch update | Batch Filter WIFI | Export to Exc            |                              |
| Christian(1/1)                                 |       |          | NO.     |              | Target Name       | ID Number                | SIM Card NO.                 |
| Diana(1/1)                                     |       |          | 1       |              | GRTQ-94910        | 4109194910               |                              |
| Eagle(11/11)     Eagle(11/11)     Eagle(11/11) |       |          | 2       |              | GRTQ-94922        | 4109194922               | 00351910313562               |
| Hans(25/25)                                    |       |          | 3       |              | GRTQ-93335        | 4109193335               |                              |
| asolutions(1/1)                                |       |          | 4       |              | GRTO-94929        | 4109194929               |                              |
| Ignacio Arzuaga(6/6)                           |       |          | 5       |              | GRTO-53154        | 9106153154               |                              |
| Joachim Avila(4/4)                             |       |          | 6       |              | GRTQ-52906        | 9106152906               |                              |
| - 10 Joe(6/6)                                  |       |          | 7       |              | CRTQ-52900        | 0106151902               |                              |
| 44 J墨西哥 esse(200/200)                          |       |          | /       |              | GRTQ-51805        | 9100151805               |                              |
| Labfin(5/6)      Labfin(5/6)      Labfin(5/6)  |       |          | 8       |              | GR1Q-97336        | 4109197336               |                              |
| Liepavoti(12/12)                               |       |          | 9       |              | GRTQ-51355        | 4209551355               |                              |
| Lunasatt(10/10)                                |       |          | 10      |              | GRTQ-40755        | 4106040755               |                              |
| Mohsen(93/93)                                  |       |          |         |              |                   |                          |                              |
| Monica Tin(10/10)                              |       | Page: 10 | Re      | cords        |                   |                          |                              |

Click"+NEW"

| int: Alisa            | Add Customers                                                               | ×      |              |
|-----------------------|-----------------------------------------------------------------------------|--------|--------------|
|                       | * Superior Customer Alisa(139/4142)                                         |        |              |
|                       | * Name of Customer ABCD                                                     |        |              |
| /IFI <mark>Exp</mark> | * Login Account ABCD                                                        | e Time | Activation T |
|                       | * Password •••••• (Password must be less than 20 digits )<br>default 123456 | 03-29  |              |
|                       | * Password Confirmation                                                     | 03-29  | 2017-07-0    |
|                       | Roles 🔍 End User 💽 Distributor                                              | 03-29  | 2017-05-1    |
|                       | Contacts                                                                    | 03-29  | 2017-06-0    |
|                       |                                                                             | 04-28  | 2017-05-0    |
|                       | Tel/Mob                                                                     | 04-28  | 2017-05-0    |
|                       | Address                                                                     | 04-28  | 2017-05-0    |
|                       | Save Cancel                                                                 | 04-28  | 2017-05-0    |
|                       |                                                                             | 06-22  | 2017-06-2    |
|                       |                                                                             | 06-30  |              |
|                       | 1 2 3 4 5 6 7 8 9 10 14                                                     |        |              |

Input the account that you want to create ,for example account "ABCD" Default password 123456

And you can create "End User and Distributor" two kind of account And then ,click "Go" new sub-account will be created

### 4. manage the account ID

| GPS                                                                                                    | Alisa |          | Busine         | ss Moni      | ,<br>W<br>tor       |                    |                                 |                  |             |                 |                      | 4 [ Change Password My Service] Exit |   |
|----------------------------------------------------------------------------------------------------|-------|----------|----------------|--------------|---------------------|--------------------|---------------------------------|------------------|-------------|-----------------|----------------------|--------------------------------------|---|
| Current position-> Business                                                                                                    |       |          |                |              |                     |                    |                                 |                  |             |                 |                      | /Customer Name Target Custome        | ļ |
| All Customers                                                                                                    | +New  | 0. 0     | ustomer Inform | nation L     | ogin Account: Alisa | Roles: Distributor | Target Count: Stock:139 Purchas | e :4142          |             |                 |                      |                                      |   |
| 🖻 🎎 Alisa(139/4142)                                                                                                    |       | <Ч м     | onitor         | c            | contacts:           | Tel/Mob:           | Address:                        |                  |             |                 |                      |                                      |   |
| ABCD(0/0)                                                                                                    |       | Tan      | get Sut        | -account In  | formation           |                    |                                 |                  |             |                 |                      |                                      |   |
| Asaving(0/1)                                                                                                    |       | Batch    | Move Bal       | tch update B | latch Filter WIFI   | xport to Exc       |                                 |                  |             |                 | ID Number :          | ٥,                                   |   |
| -15 charco(3/3)<br>-15 Christian(1/1)                                                                                                    |       |          | NO.            | Targ         | et Name             | ID Number          | SIM Card NO.                    | Туре             | Create Time | Activation Time | Expired Time         | Operate                              |   |
| -Security of the security of the security o |       |          | 1              | GRT          | Q-94910             | 4109194910         |                                 | GRTQ             | 2017-03-29  |                 | the days to charge:0 | Sale   Edit   NReset Part            |   |
| 46 Eagle(11/11)                                                                                                    |       |          | 2              | GRT          | Q-94922             | 4109194922         | 00351910313562                  | GRTQ             | 2017-03-29  | 2017-07-06      | 2018-07-06           | Sale   Edit   Move                   |   |
| <ul> <li>Id fcentenov(1/1)</li> <li>Id Hans(25/25)</li> </ul>                                                                                                    |       |          | 3              | GRT          | Q-93335             | 4109193335         |                                 | GRTQ             | 2017-03-29  | 2017-05-10      | 2018-05-10           | Sale   Edit   More                   |   |
| HK Lily(41/41)                                                                                                    |       |          | 4              | GRT          | Q-94929             | 4109194929         |                                 | GRTQ             | 2017-03-29  | 2017-06-02      | 2018-06-02           | Sale   Edit   More                   |   |
| Ignacio Arzuaga(6/6)                                                                                                    |       | ۲        | 5              | GRT          | Q-53154             | 9106153154         |                                 | GRTQ             | 2017-04-28  | 2017-05-05      | 2018-05-05           | Sale   Edit   More                   |   |
| Jason GPS(5/5)                                                                                                    |       | ۲        | 6              | GRT          | Q-52906             | 9106152906         |                                 | GRTQ             | 2017-04-28  | 2017-05-05      | 2018-05-05           | Sale   Edit   More                   |   |
| 10e(6/6)                                                                                                    |       |          | 7              | GRT          | Q-51803             | 9106151803         |                                 | GRTQ             | 2017-04-28  | 2017-05-05      | 2018-05-05           | Sale   Edit   More                   |   |
| - 10 J回西部 esse(200/200)                                                                                                    |       |          | 8              | GRT          | Q-97336             | 4109197336         |                                 | GRTQ             | 2017-04-28  | 2017-05-04      | 2018-05-04           | Sale   Edit   More                   |   |
| Labfin(5/6)                                                                                                    |       | ۲        | 9              | GRT          | Q-51355             | 4209551355         |                                 | GRTQ             | 2017-06-22  | 2017-06-29      | 2018-06-29           | Sale   Edit   More                   |   |
| Liepavoti(12/12)                                                                                                    |       | ۲        | 10             | GRT          | Q-40755             | 4105040755         |                                 | GRTQ             | 2017-06-30  |                 | the days to charge:0 | Sale   Edit   More                   |   |
| Lunasatt(10/10)                                                                                                    |       |          |                |              |                     |                    | 13                              | 3 4 5 6 7 8 9 10 | . 14        |                 |                      |                                      |   |
| # Hohen(93)(33)           # Hohen(73)(53)           # Horiat(10)(10)           # Nivolas(28)/28)           # docada op(59)/70)           # Paul(3/3)           # Paul(3/3)           # Paul(3/3)           # Paul(3/3)           # Paul(3/4)           # Shearzadeh(495/495)           # Shearzadeh(495/495)           # Shearzadeh(2/15)           # Smart1st(1/3)           # Smart1st(1/3)                                                                                                    |       | Page: 10 | Records        |              |                     |                    |                                 |                  |             |                 |                      |                                      |   |

If you want to move 1-10 ID from Alisa account to your sub-account ABCD , you need to click "Batch More"

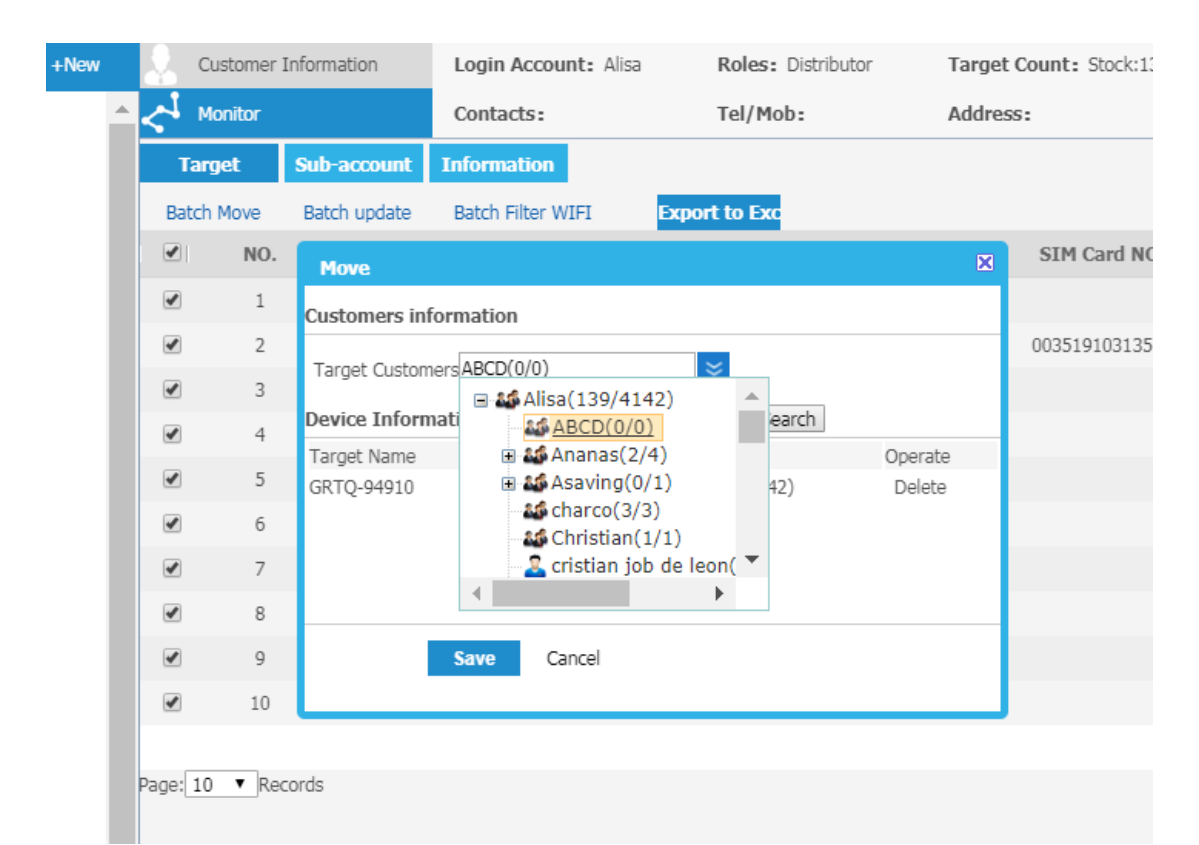

Choose ABCD sub-account . and" save" . those 1---10 ID will be into your sub-account "ABCD"

| IX<br>載 | All Customers       | +New | Customer Information | Login Account: Alisa | Roles |
|---------|---------------------|------|----------------------|----------------------|-------|
| E)      | 🖃 🎎 Alisa(129/4142) |      | \$<br>Monitor        | Contacts:            | Tel/M |
| _       | ABCD(10/10)         |      |                      |                      |       |

And you could see there 10/10 on ABCD Account ,and Alisa account only 129 .

# 5. How to monitor .

| nt position-> Business                           |      |        |          |              |                      |                    |                            |              |
|--------------------------------------------------|------|--------|----------|--------------|----------------------|--------------------|----------------------------|--------------|
| All Customers                                    | +New | Q. (   | Customer | Information  | Login Account: Alisa | Roles: Distributor | Target Count: Stock:139 Pu | rchase :4142 |
| Alisa(129/4142)                                  |      | · لم ا | Monitor  |              | Contacts:            | Tel/Mob:           | Address:                   |              |
| ABCD(10/10)                                      |      | Та     | rget     | Sub-account  | Information          |                    |                            |              |
| Asaving(0/1)                                     |      | Bato   | h Move   | Batch update | Batch Filter WIFI    | port to Exc        |                            |              |
| - 🌆 charco(3/3)<br>- 🎎 Christian(1/1)            |      |        | NO.      |              | Target Name          | ID Number          | SIM Card NO.               | Туре         |
| Cristian job de leon(5/5)                        |      |        | 1        |              | GRTQ-04631           | 4109204631         |                            | GRTQ         |
| - 10 Eagle(11/11)                                |      |        | 2        |              | GRTQ-04820           | 4109204820         |                            | GRTQ         |
| Ad fcentenov(1/1)<br>Ad Hans(25/25)              |      |        | 3        |              | GRTQ-04645           | 4109204645         |                            | GRTQ         |
| M HK Lily(41/41)                                 |      |        | 4        |              | GRTQ-29413           | 4209129413         |                            | GRTQ         |
| - 🌆 lasolutions(1/1)<br>- 🎎 Ignacio Arzuaga(6/6) |      |        | 5        |              | GRTQ-40726           | 4106040726         |                            | GRTQ         |
| Jason GPS(5/5)                                   |      |        | 6        |              | GRTQ-56589           | 4209556589         |                            | GRTQ         |
| - 22 Joe(6/6)                                    |      |        | 7        |              | GRTQ-56592           | 4209556592         |                            | GRTQ         |
| - 🎎 Johnson(12/12)<br>- 🎎 J墨西哥 esse(200/200)     |      |        | 8        |              | GRTQ-07901           | 4109207901         |                            | GRTQ         |
| e 🏜 Labfin(5/6)                                  |      |        | 9        |              | GRTQ-06821           | 4109206821         |                            | GRTQ         |
| 🛯 🌆 II(0/21)<br>– 🤽 Liepavoti(12/12)             |      |        | 10       |              | GRTQ-07031           | 4109207031         |                            | GRTQ         |
| Lunasatt(10/10)                                  |      |        |          |              |                      |                    |                            |              |

Then open another page .

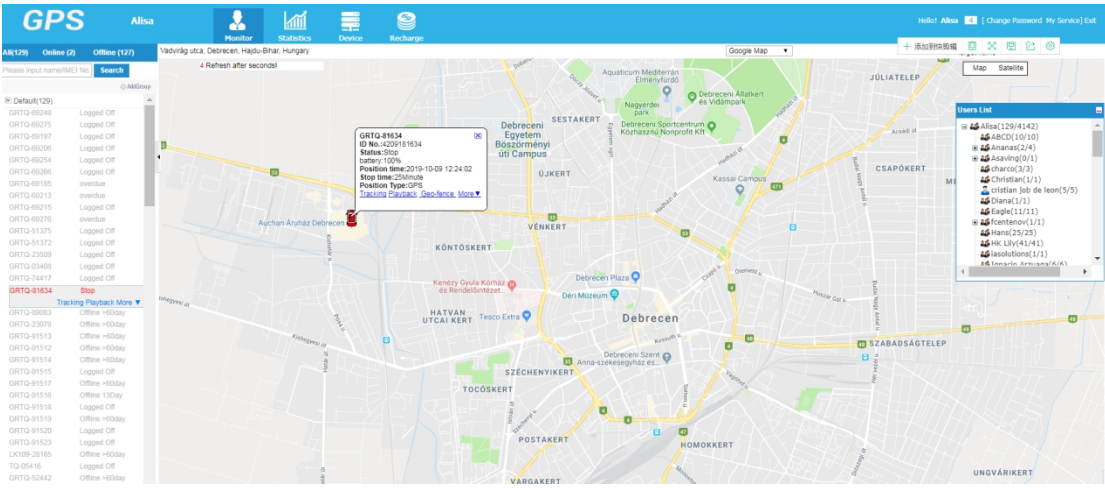

No color means offline (device into sleep or device not power or in Bad GPRS signal) Red color means online and not moving Blue color means online and moving

# 6. set the Geo-fence

| วท | tracking page . |                     |                                  |  |
|----|-----------------|---------------------|----------------------------------|--|
|    | GRTQ-51372      | Logged Off          |                                  |  |
|    | GRTQ-23509      | Logged Off          |                                  |  |
|    | GRTQ-03408      | Logged Off          |                                  |  |
|    | GRTQ-74417      | Logged Off          |                                  |  |
|    | GRTQ-81634      | Stop                |                                  |  |
|    | Tra             | acking Playback Mor | <b></b>                          |  |
|    | GRTQ-89083      | Offline >60day      | Target Info                      |  |
|    | GRTQ-23078      | Offline >60day      | Group Move                       |  |
|    | GRTQ-91513      | Offline >60day      | Upload Interval                  |  |
|    | GRTQ-91512      | Offline >60day      | Check Command<br>Tracking Report |  |
|    | GRTQ-91514      | Offline >60day      |                                  |  |
|    | GRTQ-91515      | Logged Off          |                                  |  |
|    | GRTQ-91517      | Offline >60day      |                                  |  |
|    |                 |                     |                                  |  |

### "More" $\rightarrow$ Geo-Fence, into another page as following

| No. Name P(m) Operate |     |
|-----------------------|-----|
| No. Name R(m) Operate |     |
| 1 home 301 Delete     |     |
|                       |     |
|                       |     |
| Geo-tence X           |     |
| Name: ABCD            |     |
| P(m): 703             |     |
| rum). 193             |     |
| Remark: ABCD          |     |
|                       |     |
| Save Cancel           |     |
|                       |     |
|                       |     |
|                       |     |
|                       |     |
|                       |     |
|                       |     |
|                       |     |
| GRTQ-81634            |     |
|                       |     |
|                       |     |
|                       |     |
|                       | 354 |
|                       |     |
|                       |     |
|                       |     |
|                       |     |
|                       |     |
|                       |     |
|                       |     |
| <b>179</b>            |     |
|                       |     |
|                       |     |
| U KISMACS             |     |

"ADD"  $\rightarrow$  into Name/R(M)/Mark  $\rightarrow$  Save ,if you want to Delete it ,you can mange it on that windows

| No.<br>1<br>2 | Name<br>home<br>ABCD | R(m)<br>301<br>793 | Add Operate Delete Delete |   |
|---------------|----------------------|--------------------|---------------------------|---|
|               |                      |                    | Î                         | Ē |
|               |                      |                    |                           |   |

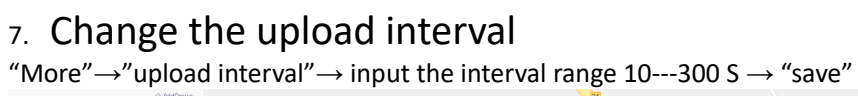

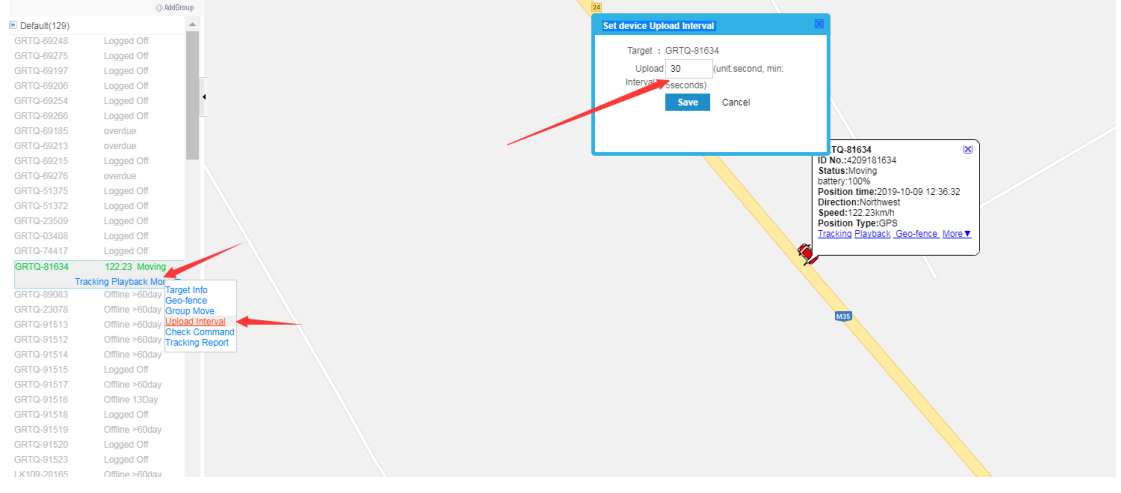

# 8. Playback

| GRTQ-34598    | Logged Off          | La Luna C               | Leticia Spanish Ci                | are Vidue Vidue                      | PR                      |
|---------------|---------------------|-------------------------|-----------------------------------|--------------------------------------|-------------------------|
| GRTQ-34574    | Logged Off          | and Restuar             | ant Y                             | St Karas and St                      |                         |
| GRTQ-54598    | Logged Off          |                         | Bag                               | Shenouda Coptic                      |                         |
| GRTQ-30058    | Logged Off          | Concentrix ♀            |                                   | 🚺 کنیسه القدیسان الانبا 🔳 شنوده رئیس | Alex Bank - ATM         |
| GRTQ-01969    | Logged Off          | Al Centor Al Te         | CPTO 67502                        |                                      | ماكينة الصراف الآلى     |
| GRTQ-27518    | Logged Off          | Mohammed Name           | ID No.:4209967502                 |                                      |                         |
| GRTQ-34723    | Logged Off          |                         | Status:Stop                       |                                      |                         |
| GRTQ-35234    | Logged Off          | Ionammed Farid          | Position time:2019-10-10 03:46:59 | S16,GLONASS15                        |                         |
| GRTQ-92937    | Offline >60day      | Social Incurance        | Stop time:17Minute                |                                      | Al Yasmine Greenland    |
| GRTQ-92931    | Logged Off          | Bureau - 6th of October | Position Type:GLONASS             |                                      |                         |
| GRTQ-27529    | Logged Off          | مكنت النامينات 💙        | Tracking Hayback Georence Mon     |                                      | Liasitago               |
| GPS_EASYTRACK | Offline >60day      |                         | 2                                 | II. Cavalino Club 🐽                  | International School    |
| GPS_EASYTRACK | Offline 9Day        | Basha Housing &         |                                   | / Cavalin Nada Ψ                     | مدرسة النرات الدولية 🔹  |
| BPS_EASYTRACK | Offline 24Day       | Development Bank        |                                   |                                      |                         |
| GRTQ-00903    | Offline 7Hour       | والإسكان حي المتمير     |                                   |                                      | Indigo Restaurant       |
| GRTQ-11915    | overdue             | no Mall 😁               |                                   |                                      | and counge is           |
| GRTQ-16770    | Logged Off          | ▼ رامو مول              |                                   |                                      |                         |
| 3RTQ-17059    | Logged Off          |                         |                                   | Y 7 <b>9</b> , 1/ / / / / / / / / /  |                         |
| 3RTQ-67502    | Stop                |                         |                                   |                                      |                         |
| Track         | ing Playback More 🔻 |                         |                                   |                                      |                         |
|               | Offline >60day      |                         |                                   | Inotul                               | 🖸 🚽 🖉 Gardenia Park 2 💽 |

Set the playback time, then click "play"

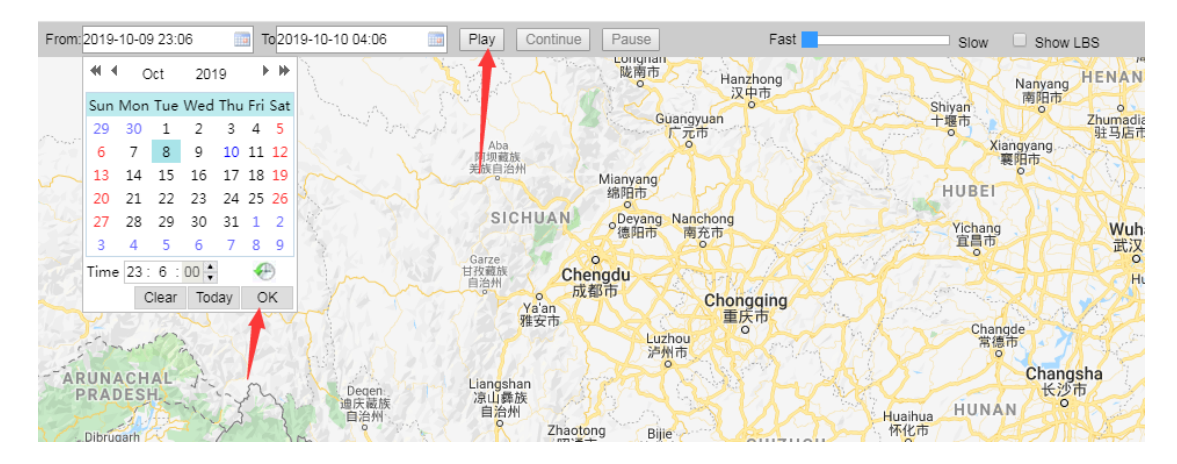

And if you want to export the tracking info ,you can click "download track"

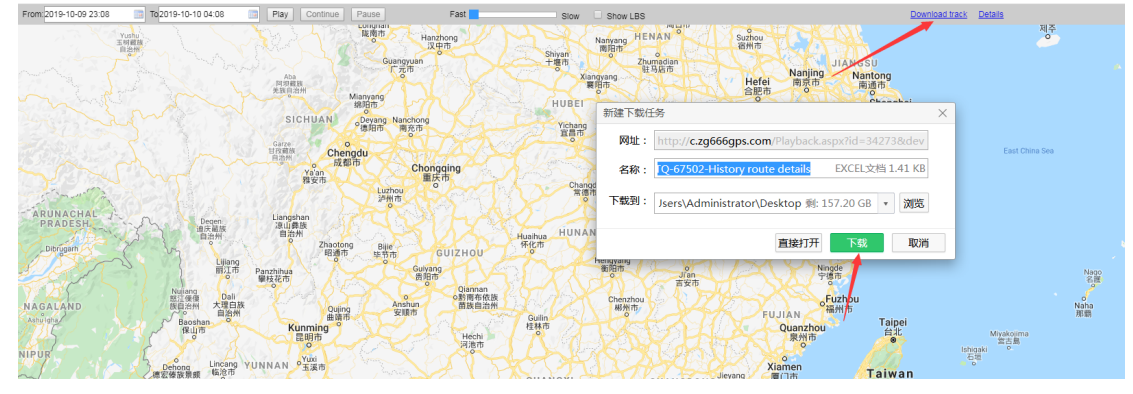

# 9. Change the password.

"Change password"  $\rightarrow$  input the old password and new password  $\rightarrow$  "save"

| GPS                                                                                                    | Alisa |                    | But      | siness       | Monitor              |                   |                          |                                      |          |             |                 |                      | 2 [ Change Password My Se |          |
|----------------------------------------------------------------------------------------------------|-------|--------------------|----------|--------------|----------------------|-------------------|--------------------------|--------------------------------------|----------|-------------|-----------------|----------------------|---------------------------|----------|
| Current position-> Business                                                                                                    |       |                    |          |              |                      |                   | Change Passwo            | rd                                   | ×        |             |                 | ID Nu                | er/Customer Name, Target  | Customer |
| 📄 All Customers                                                                                                    | +Now  | 🔍 Cus              | tomer Ir | nformation   | Login Account: Alisa | Roles: Distributo | Existe                   |                                      | <b>^</b> |             |                 |                      |                           |          |
| Alisa(129/4142)                                                                                                    | Â     | < <sup>4</sup> Mor | nitor    |              | Contacts:            | Tel/Mob:          | New answer               |                                      |          |             |                 |                      |                           |          |
| <ul> <li>Ananas(2/4)</li> </ul>                                                                                                    |       | Targe              | st       | Sub-account  | Information          |                   | new password:            |                                      |          |             |                 |                      |                           |          |
| Asaving(0/1)                                                                                                    |       | Batch M            | love     | Batch update | Batch Filter WIFI    | Export to Exc     | Passwor<br>Confirmation: |                                      |          |             |                 | ID Number            |                           | 0,       |
| Christian(1/1)                                                                                                    |       |                    | NO.      |              | Target Name          | ID Number         |                          | Password must be less than 20 digits | -        | Create Time | Activation Time | Expired Time         | Operate                   |          |
| Cristian job de leon(5/5) Signal (1/1)                                                                                                    |       |                    | 1        |              | GRTQ-04631           | 4109204631        |                          | Sava Cancel                          |          | 2017-07-06  |                 | the days to charge:0 | Sale   Edit   More        |          |
| 14 Eagle(11/11)                                                                                                    |       |                    | 2        |              | GRTQ-04820           | 4109204820        |                          |                                      |          | 2017-07-06  |                 | the days to charge:0 | Sale   Edit   More        |          |
| <ul> <li>Hans(25/25)</li> </ul>                                                                                                    |       |                    | 3        |              | GRTQ-04645           | 4109204645        |                          |                                      | *        | 2017-07-06  |                 | the days to charge:0 | Sale   Edit   More        |          |
| 14 HK Lily(41/41)                                                                                                    |       |                    | 4        |              | GRTQ-29413           | 4209129413        |                          | GR                                   | TQ       | 2017-07-18  | 2017-07-18      | 2018-07-18           | Sale   Edit   More        |          |
| Ignacio Arzuaga(6/6)                                                                                                    |       |                    | 5        |              | GRTQ-40726           | 4106040726        |                          | GR                                   | TQ       | 2017-08-04  | 2017-08-12      | 2018-08-12           | Sale   Edit   More        |          |
| Jason GPS(5/5)                                                                                                    |       |                    | 6        |              | GRTQ-56589           | 4209556589        |                          | GR                                   | TQ       | 2017-09-15  |                 | the days to charge:0 | Sale   Edit   More        |          |
| 100(6/6)                                                                                                    |       |                    | 7        |              | GRTQ-56592           | 4209556592        |                          | GR                                   | TQ       | 2017-09-15  |                 | the days to charge:0 | Sale   Edit   More        |          |
| - 14 Johnson(12/12)<br>- 14 J帝西晋 esse(200/200)                                                                                                    |       |                    | 8        |              | GRTQ-07901           | 4109207901        |                          | GR                                   | τQ       | 2017-09-16  |                 | the days to charge:0 | Sale   Edit   More        |          |
| 🗷 🏜 Labfin(5/6)                                                                                                    |       |                    | 9        |              | GRTQ-06821           | 4109206821        |                          | GR                                   | то       | 2017-09-16  | 2017-10-12      | 2018-10-12           | Sale   Edit   More        |          |
| Eiepavoti(12/12)                                                                                                    |       |                    | 10       |              | GRTO-07031           | 4109207031        |                          | GR                                   | то       | 2017-09-16  |                 | the days to charge:0 | Sale   Edit   More        |          |
| Lunasatt(10/10)                                                                                                    |       |                    |          |              |                      |                   |                          | 1234567                              | 8910     | 13          |                 |                      |                           | _        |
| <ul> <li>mraniuj(23/23)</li> <li>Mohica Tin(10/10)</li> <li>Morad (10/10)</li> <li>Micolas 1(110/10)</li> <li>Nicolas 1(110/10)</li> <li>Nicolas 1(110/10)</li> <li>Nicolas 1(110/10)</li> <li>Paul GS/Sidon(3/3)</li> <li>Paul GS/Sidon(3/3)</li> <li>Sante(2/2)</li> </ul> |       | Page: 10           | ▼ Recc   | rds          |                      |                   |                          |                                      |          |             |                 |                      |                           |          |

10. Edit the Expired Time and other device info.

| Current position-> Business                                 |                       |                      |                     |                                      |                                       |                 |        |      |                 |                 | ID Number/Cu | stomer Name, Target Custom |
|-------------------------------------------------------------|-----------------------|----------------------|---------------------|--------------------------------------|---------------------------------------|-----------------|--------|------|-----------------|-----------------|--------------|----------------------------|
| All Customers                                               | +New                  | Customer Information | Login Account: Alsa | Device Information                   |                                       |                 | ×      |      |                 |                 |              |                            |
| Alisa(129/4142)                                             | ^ <u>&lt;</u> 4       | Monitor              | Contacts:           | ID<br>Number: 4109204631             | Activation Time :20                   | 117-07-06       | Î      |      |                 |                 |              |                            |
| <ul> <li>Ad Ananas(2/4)</li> <li>Ad Asaving(0/1)</li> </ul> | Та                    | arget Sub-account    | Information         | Type: GRTQ<br>filter WIFI            | Expired Time:<br>User Expired Time 19 | 00-01-01        |        |      |                 |                 |              |                            |
| 10 charco(3/3)                                              | Bate                  | ch Move Batch update | Batch Filter WIFI   | Target                               | filter LBS:                           |                 |        | Time | Activation Time | Expired Tir     | tD Number :  | Operate                    |
| Cristian job de leon(5/5)                                   |                       | 1                    | GRTQ-04631          | SIM Card                             | Overspeed(Km/h)(0.                    | 00              | ,      | 7-06 |                 | the days to cha | rge:0        | Sale   Edit More           |
| Eagle(11/11)                                                |                       | 2                    | GRTQ-04820          | License                              | Tel/Mob                               |                 |        | 7-06 |                 | the days to cha | rge:0        | Sale   Edit   More         |
| <ul> <li>B rcentenov(1/1)</li> <li>Hans(25/25)</li> </ul>   | <ul> <li>•</li> </ul> | 3                    | GRTQ-04645          | Contacts:                            | Fuel/100km;0                          |                 | 7      | 7-06 |                 | the days to cha | rge:0        | Sale   Edit   More         |
| iasolutions(1/1)                                            |                       | 4                    | GRTQ-29413          | Set<br>Timezone. (UTC+01:00) Belgrad | ie, Bratislava, Budapest, Ljublj 🔻    |                 | 2      | 7-18 | 2017-07-18      | 2018-07-1       | \$           | Sale   Edit   More         |
| Jason GPS(5/5)                                              |                       | 5                    | GRTQ-40726          | Icon: 0 📱 ο 🖓 ο 🚛 ο                  |                                       | • 🔏 o 🔭 ogo 🗌   |        | 3-04 | 2017-08-12      | 2018-06-1       | :<br>mac0    | Sale   Edit   More         |
| - 44 Joachim Avila(4/4)<br>- 44 Joe(6/6)                    |                       | 7                    | GRTQ-56592          | Vehicle                              |                                       |                 | 5      | 9-15 |                 | the days to cha | rge:0        | Sale   Edit   More         |
| - 45 Johnson(12/12)<br>- 45 J墨西斯 esse(200/200)              |                       | 8                    | GRTQ-07901          | nichure                              | 法释文件 未选择任何文件                          |                 | • ,    | 9-16 |                 | the days to cha | rge:0        | Sale   Edit   More         |
| <ul> <li>Labfin(5/6)</li> <li>Labfin(5/6)</li> </ul>        |                       | 9                    | GRTQ-06821          | 4109206821                           |                                       | GRTQ 20         | 017-05 | 9-16 | 2017-10-12      | 2018-10-1       | 2            | Sale   Edit   More         |
| Liepavoti(12/12)<br>Lunasatt(10/10)                         |                       | 10                   | GRTQ-07031          | 4109207031                           |                                       | GRTQ 20         | 017-05 | 9-16 |                 | the days to cha | rge:0        | Sale   Edit   More         |
| 44 Manoj(23/23)<br>44 Mohsen(93/93)                         | Page: 1               | 10 • Records         |                     |                                      | 1 2 3 4 1                             | 5 6 7 8 9 10 13 |        |      |                 |                 |              |                            |
| Monica Tin(10/10)                                           |                       |                      |                     |                                      |                                       |                 |        |      |                 |                 |              |                            |
| 46 Nicolas 1(110/110)                                       |                       |                      |                     |                                      |                                       |                 |        |      |                 |                 |              |                            |
| a ad osvaldo gps(59/70)<br>a psu/(2/2)                      |                       |                      |                     |                                      |                                       |                 |        |      |                 |                 |              |                            |
|                                                             |                       | _                    |                     |                                      |                                       |                 |        |      |                 |                 |              |                            |
| Device 1                                                    | Informat              | ion                  |                     |                                      |                                       |                 |        |      |                 |                 |              |                            |
| SIM Card                                                    |                       |                      |                     | Overe                                |                                       |                 |        |      |                 |                 |              |                            |
| NO.:                                                        |                       |                      |                     | Overs                                |                                       |                 |        |      | _               |                 |              |                            |
| License                                                     |                       |                      |                     |                                      |                                       |                 |        |      | _               |                 |              |                            |
| Dista No :                                                  |                       |                      |                     |                                      | Tel/Mob:                              |                 |        |      |                 |                 |              |                            |
| Flate No                                                    |                       |                      |                     |                                      |                                       |                 |        |      |                 |                 |              |                            |
| Exp Contacts:                                               |                       |                      |                     | I                                    | Fuel/100km:0                          |                 |        |      |                 |                 |              |                            |
| Set                                                         |                       |                      |                     |                                      |                                       |                 |        |      |                 |                 |              |                            |
| Timene                                                      | (UTC+0                | 1:00) Belgi          | rade, Bratisla      | va, Budapest, L                      | jublj 🔻                               |                 |        |      |                 | Time            |              | Activation                 |
| Timezone.                                                   |                       |                      |                     |                                      |                                       | •               |        |      |                 |                 |              |                            |
| Icon:                                                       |                       | 0 ~                  |                     |                                      | و العداد مده                          | 👗 _ 🕨           | Υ.     |      |                 | 7-06            |              |                            |
|                                                             |                       | YOL                  |                     |                                      | 746 - <b></b> •                       |                 | 1      |      |                 |                 |              |                            |
|                                                             |                       |                      |                     |                                      |                                       |                 |        |      |                 | 7-06            |              |                            |
| Vohielo                                                     |                       |                      |                     |                                      |                                       |                 |        |      |                 |                 |              |                            |
| venicie                                                     |                       |                      | · 诗先才               | ♀文件 ま洗择(                             | 千何文件                                  |                 |        |      |                 | 7-06            |              |                            |
| picture:                                                    |                       |                      | ( <u></u>           |                                      | 1020                                  |                 |        |      |                 |                 |              |                            |
|                                                             |                       |                      |                     |                                      |                                       |                 |        |      |                 | 7-18            |              | 2017-07-                   |
|                                                             |                       |                      |                     |                                      |                                       |                 |        |      |                 |                 |              |                            |
| Remark :                                                    |                       |                      |                     |                                      |                                       |                 |        |      |                 | 8-04            |              | 2017-08-                   |
|                                                             |                       |                      |                     | 1                                    |                                       |                 |        |      |                 |                 |              |                            |
|                                                             |                       |                      |                     |                                      |                                       |                 |        |      |                 | 9-15            |              |                            |
|                                                             | Sava                  | Canad                |                     |                                      |                                       |                 |        |      |                 |                 |              |                            |
|                                                             | Save                  | Cance                |                     |                                      |                                       |                 |        |      |                 | 9-15            |              |                            |
|                                                             |                       |                      |                     |                                      |                                       |                 |        |      |                 |                 |              |                            |
|                                                             |                       |                      |                     |                                      |                                       |                 |        |      | _               | 9-16            |              |                            |
|                                                             |                       |                      |                     |                                      |                                       |                 |        |      |                 |                 |              |                            |
| 41092                                                       | 06821                 |                      |                     |                                      |                                       | GRTQ            |        |      | 2017-(          | )9-16           |              | 2017-10-                   |
|                                                             |                       |                      |                     |                                      |                                       |                 |        |      |                 |                 |              |                            |
| 41092                                                       | 0/031                 |                      |                     |                                      |                                       | GRTQ            |        |      | 2017-(          | )9-16           |              |                            |
|                                                             |                       |                      |                     |                                      |                                       |                 |        |      |                 |                 |              |                            |
|                                                             |                       |                      |                     |                                      | 12345                                 | 67891           | 10     | 13   |                 |                 |              |                            |

"Edit"  $\rightarrow$  Edit the Expired Time  $\rightarrow$  "save" And also , you can input others device info and " save"

# 11. Recharge

| go into Monitor p                         | bage     |                      |      |              |                                         |          |                   |                                        |              |  |      |  |             |
|-------------------------------------------|----------|----------------------|------|--------------|-----------------------------------------|----------|-------------------|----------------------------------------|--------------|--|------|--|-------------|
| GPS                                       |          |                      | BL   | siness       | Monitor                                 |          |                   |                                        |              |  |      |  |             |
| Current position-> Business               |          |                      |      |              |                                         |          |                   |                                        |              |  |      |  |             |
| All Customers                             | +New     | Customer Information |      |              | Login Account: Alisa Roles: Distributor |          |                   | Target Count: Stock:129 Purchase :4142 |              |  |      |  |             |
| Alisa(129/4142)                           | <b>^</b> | A Monitor            |      | Contacts:    |                                         | Tel/Mob: | Tel/Mob: Address: |                                        |              |  |      |  |             |
| - 46 ABCD(10/10)<br>⊞-46 Ananas(2/4)      | _        | Targ                 | et   | Sub-account  | Information                             |          |                   |                                        |              |  |      |  |             |
| Asaving(0/1)                              |          | Batch I              | Move | Batch update | Batch Filter WIFI                       |          | Export to Exc     |                                        |              |  |      |  |             |
| Christian(1/1)                            |          |                      | NO.  |              | Target Name                             |          | ID Number         |                                        | SIM Card NO. |  | Туре |  | Create Time |
| Cristian job de leon(5/5) Main Diana(1/1) |          |                      | 1    |              | GRTQ-04631                              |          | 4109204631        |                                        |              |  | GRTQ |  | 2017-07-06  |
| Lagle(11/11)                              |          |                      | 2    |              | GRTQ-04820                              |          | 4109204820        |                                        |              |  | GRTQ |  | 2017-07-06  |
| Hans(25/25)                               |          |                      | 3    |              | GRTQ-04645                              |          | 4109204645        |                                        |              |  | GRTQ |  | 2017-07-06  |
| HK Lily(41/41)                            |          |                      | 4    |              | GRTQ-29413                              |          | 4209129413        |                                        |              |  | GRTQ |  | 2017-07-18  |

| G          | <b>SPS</b>   | 5           |            |                                          |                    | <b>M</b>       |              | ۲                              |               |                     |       |           |
|------------|--------------|-------------|------------|------------------------------------------|--------------------|----------------|--------------|--------------------------------|---------------|---------------------|-------|-----------|
|            |              |             |            |                                          | Monitor            | Statistics     | Device       | Recharg                        | e             |                     |       |           |
| All(129)   | Online (1)   | Offline     | (128)      | Petőfi utca, Bud                         | lapest, Hungary    |                |              |                                |               |                     |       |           |
| Please inp | ut name/IMEI | No. Sear    | ch         | ajinná oblast <sub>18</sub><br>Třeboňsko | Refresh after seco | onds!          | Mikulive     | Lednice                        | nín<br>kalica |                     |       | Prievidza |
|            |              |             | 🖧 AddGroup | Gmünd                                    |                    |                | ~            | mar                            | -             |                     |       | J' China  |
| 💌 Default  | t(129)       |             | <u></u>    | Twet                                     | Hom                | Z              |              |                                |               |                     |       |           |
| GRTQ-6     | 9248         | Logged Off  |            | - A                                      |                    | E49 Hollabrunn |              |                                |               | Plestany Topo       | ľčany | Ponitrie  |
| GRTQ-6     | 9275         | Logged Off  |            | 5528                                     | Krems ar           |                |              |                                |               |                     |       |           |
| GRTQ-6     | 9197         | Logged Off  |            |                                          | der Donai          | u Vi           | A KA         | E65                            |               | $\mathcal{X} \ge 1$ |       | Chrá      |
| GRTQ-6     | 9206         | Logged Off  |            |                                          | -                  | SS             |              | AT.                            | Imav          | a Nitra             |       | Stiav     |
| GRTQ-6     | 9254         | Logged Off  |            | 1 1                                      |                    | 2AT            | <u>*</u> 7)~ | ~ Z.K                          | 20            | E58                 |       | vrc       |
| GRTQ-6     | 9266         | Logged Off  |            |                                          | Melk St Pölte      | n              | Vienna       | - = R-V                        | Senec         | $\sqrt{1}$          |       | Levice    |
| GRTQ-6     | 9185         | overdue     |            | NDC E60                                  | E60                |                | ABAN         | OE                             | ratislava     |                     |       | 1 W       |
| GRTQ-6     | 9213         | overdue     |            | mstetten                                 |                    | A2             | Schwechat    |                                | Dunaj         | ská                 |       | 15        |
| GRTQ-6     | 9215         | Logged Off  |            | dhofen<br>er Ybbs                        |                    |                |              | ~ ~                            | Stre          | da Nové z           | Zámky | 5         |
| GRTQ-6     | 9276         | overdue     |            |                                          |                    |                | A3           |                                |               |                     |       |           |
| GRTQ-5     | 1375         | Logged Off  |            | Han Ase                                  |                    | Wier           | tedt         | $\sim$                         |               | X                   | 11    |           |
| GRTO_5     | 1272         | I nanad Off |            |                                          | Aariazell          | Neus           |              | <ul> <li>(.). &lt; </li> </ul> |               | 🦯 🦯 Komá            | irno  | 6         |
|            |              |             |            |                                          |                    |                |              |                                |               |                     |       |           |
|            |              |             |            |                                          |                    |                |              |                                |               |                     |       |           |
|            | AD.          | S           | Alis       | а                                        |                    | 1              |              |                                | 2             |                     |       |           |

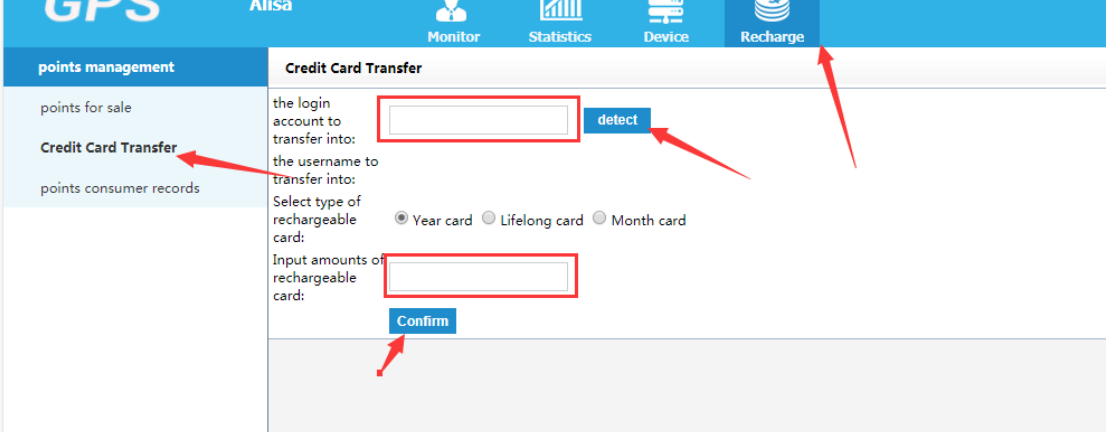

"Recharge"  $\rightarrow$  "Credit card Transfer"  $\rightarrow$  into the account you need to recharge  $\rightarrow$  "detect "  $\rightarrow$  "input amounts of rechargeable"  $\rightarrow$  "confirm"